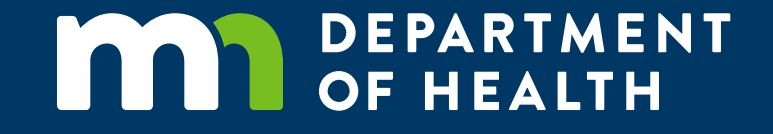

### Implementing the MN Prescription Drug Price Transparency Act: Public Meeting (December 29, 2021)

Health Economics Program

PROTECTING, MAINTAINING AND IMPROVING THE HEALTH OF ALL MINNESOTANS

### Meeting Agenda

- Implementation update
- Demonstration of registration functionality
- Questions and answers
- Next steps

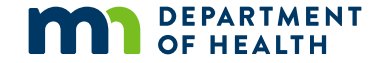

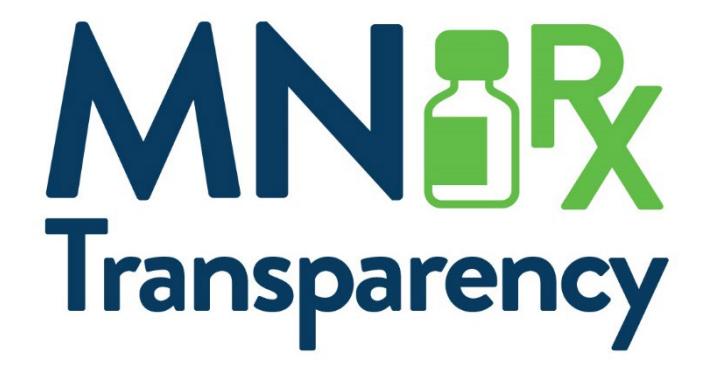

# **Approach and Implementation Update**

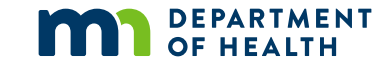

# Approach to Implementing the Act

Our approach to implementing the Prescription Drug Price Transparency Act, "the Act"; (<u>Minnesota Statues 62J.84</u> (<u>https://www.revisor.mn.gov/statutes/cite/62J.84</u>)</u>)

- Support the statutory aims of transparency, understanding, and management of drug spending
  - Collect high-quality, complete data
  - Make easily accessible & delivered in a timely manner
- Maintain transparency in our implementation process
- Ensure opportunities for stakeholder feedback
- Limit reporting burden to necessary levels

### **2021-22 Timeline for Implementing the Act**

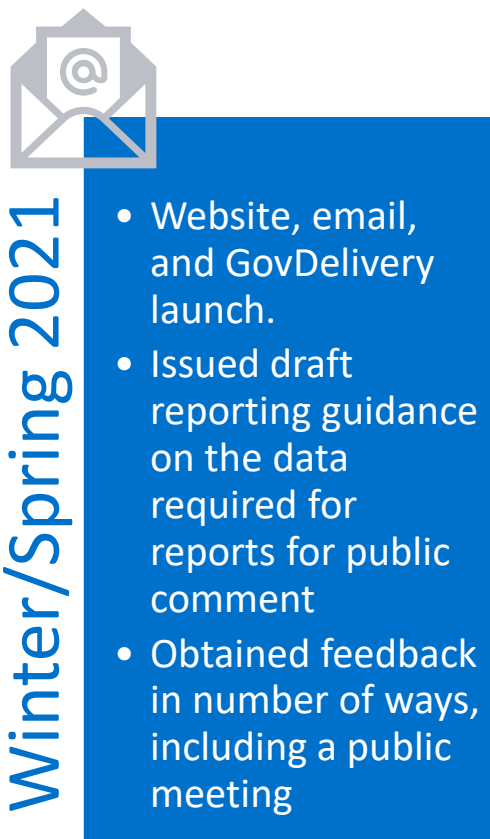

- Revised reporting guidance based on feedback.
  Procured reference
  - Procured reference pricing data for use in compliance monitoring, validation, and analysis.

Summe

Issure reported on a contract of the sector tech speat the the speat the speat the speat the speat the speat the speat the speat the speat the speat the speat the speat the speat the speat the speat the speat the speat the speat the speat the speat the speat the speak the speak the

- Issue updated reporting guidance on compliance enforcement, trade secrets, and technical specifications of the data.
- IT system build and obtain feedback from stakeholders.

 January 1, 2022 drugs may trigger reporting.

202

pring

**Ninter/S** 

- Begin data collection and validation, as well as compliance enforcement.
- Develop public posting system for reported data.
- Issue legislative report.

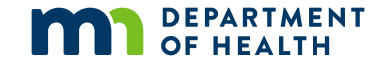

### **Updated Form & Manner Guidance**

- MDH received feedback on its draft guidance from Nov 18 related to:
  - Compliance with the Act
  - Enforcement processes
  - Not public and trade secret data
- Guidance, posted on Dec 29, makes two primary updates:
  - Incorporates feedback from comments
  - Issues information pertaining to registration portal and technical specifications

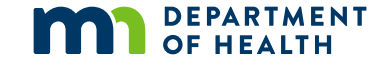

# **Updated Form & Manner Guidance: Technical Specifications**

- Technical specifications of data elements included in appendices to the updated Form & Manner guidance
  - Appendix A Prescription Drug Price Increase Data Specifications
  - Appendix B New Prescription Drug Price Data Specifications
- For each data element, the appendices provide the:
  - Format
  - Size
  - Brief description
  - Example
- For more information, please review the updated Form & Manner guidance document on our website

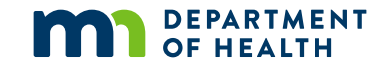

# Today and Looking Forward to 2022

#### Registration

- Today, we are presenting on the registration system for the online reporting portal
- Participants at today's meeting may email questions and feedback on the registration system to <u>health.Rx@state.mn.us</u>
- MDH will communicate when the registration system is live via GovDelivery and updates to the website

#### Reporting

- Development continues on the reporting system; go-live date yet TBD
- MDH will communicate updates related to availability of the data submissions system in three ways:
  - Updates on the website: <u>Prescription Drug Price Transparency</u> (<u>https://www.health.state.mn.us/data/rxtransparency/index.html</u>)
  - Email communication to all registrants of the reporting system
  - Announcement via GovDelivery (see website for details to subscribe)
- Manufacturers may email questions and feedback on the reporting system to <u>health.Rx@state.mn.us</u>

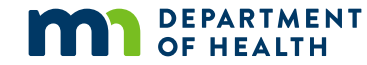

### Materials Are Available on MDH Website

- To access the materials shared today, please visit the Prescription Drug Price Transparency page of MDH's website at: <u>Prescription</u> <u>Drug Price Transparency</u> (https://www.health.state.mn.us/data/rxtransparency)
- Materials available include:
  - Updated Form & Manner guidance
  - Updated FAQ for Reporting Entities
  - Today's presentation materials (forthcoming)

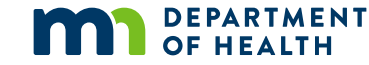

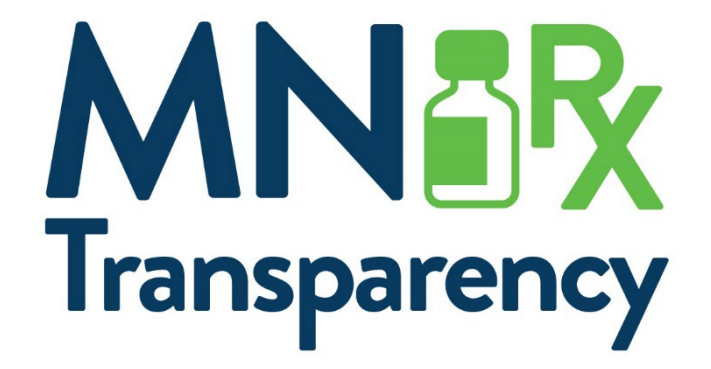

### **Registration System Demonstration**

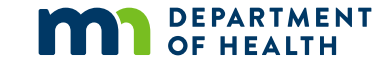

### **Registration Process**

- Registration Process:
  - 1. Reporting Entity will register by entering Business and Primary Contact Information.
  - 2. MDH will receive notification of registration request and will review and approve request.
  - 3. Reporting Entity will receive email notification to activate Primary Contact account.
  - 4. Reporting Entity will have access to online portal and can add additional company users. MDH approval will not be required for additional contacts.

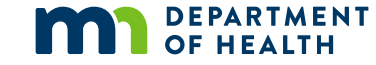

### Step 1 – Access the online portal and click the 'Register' button

### DEPARTMENT OF HEALTH **Rx** Transparency Log In or Register Log In Already registered and have an account? Minnesota Department of Health Log In **MN Organization Registration** Transparency If you are a business that needs to start reporting, please register your organization. Register

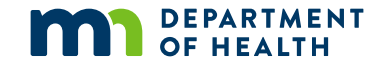

Step 2 (optional) – Click 'License Search' to auto-fill contact information.
 Proceed to Step 3 if auto-fill is not preferred, or to review pre-filled information.

### **Business Registration**

Please complete the steps below to register your business and obtain access to the Minnesota Rx Transparency Reporting system.

If you have a license from the Minnesota Board of Pharmacy you can search for your information to help complete your registration information.

 ${\bf Q}$  License Search

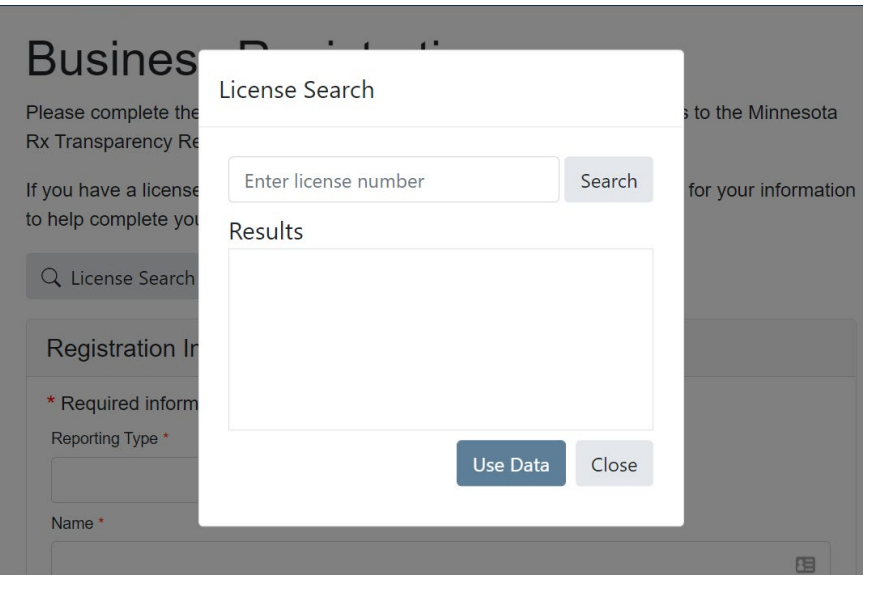

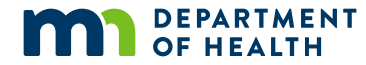

 Step 3 – Enter business information or review pre-filled information and update if necessary.

| ۵             |
|---------------|
|               |
|               |
| Postal Code * |
|               |
|               |
|               |
|               |

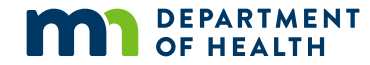

 Step 4 – Enter Primary Contact information, then click 'Submit Registration.'

| e *           |
|---------------|
|               |
|               |
|               |
| Postal Code * |
| •             |
|               |
|               |

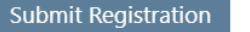

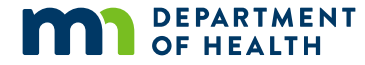

 A Confirmation Number will be provided after registration has been submitted

### **Business Registration**

#### **Registration Complete!**

Your registration has been successfully submitted and received.

Once your registration has been reviewed and approved you will receive an email with information on how to access and use the system.

Confirmation Number: 32 Please use this number for all inquires.

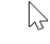

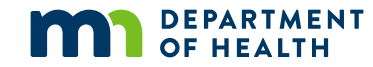

### Account Activation, 1

 Step 1 – After MDH approval, click 'Activate Your Account' from email

From: Oracle <no-reply@oracle.com> Sent: Thursday, December 23, 2021 9:16 AM To: Manufacturer User <mfg@.com> Subject: Welcome to State of Minnesota, Manufacturer User

#### **MINNESOTA**

Hello Manufacturer User,

Your State of Minnesota account is ready. To get started, activate your account.

Activate Your Account

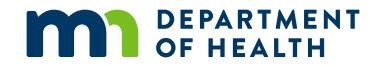

### Account Activation, 2

- Step 2 Enter new password, then click 'Reset Password.'
- Re-access the website to log in

|                                       | 2   |
|---------------------------------------|-----|
| State of Minnesota                    |     |
|                                       |     |
| Reset your password                   |     |
| Set a password for your user account. |     |
| New Password                          |     |
|                                       | (a) |
| Confirm New Password                  |     |
|                                       |     |
|                                       |     |
|                                       |     |

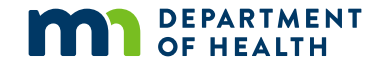

### Account Activation, 3

 Step 3 – Click 'Allow' to complete the process

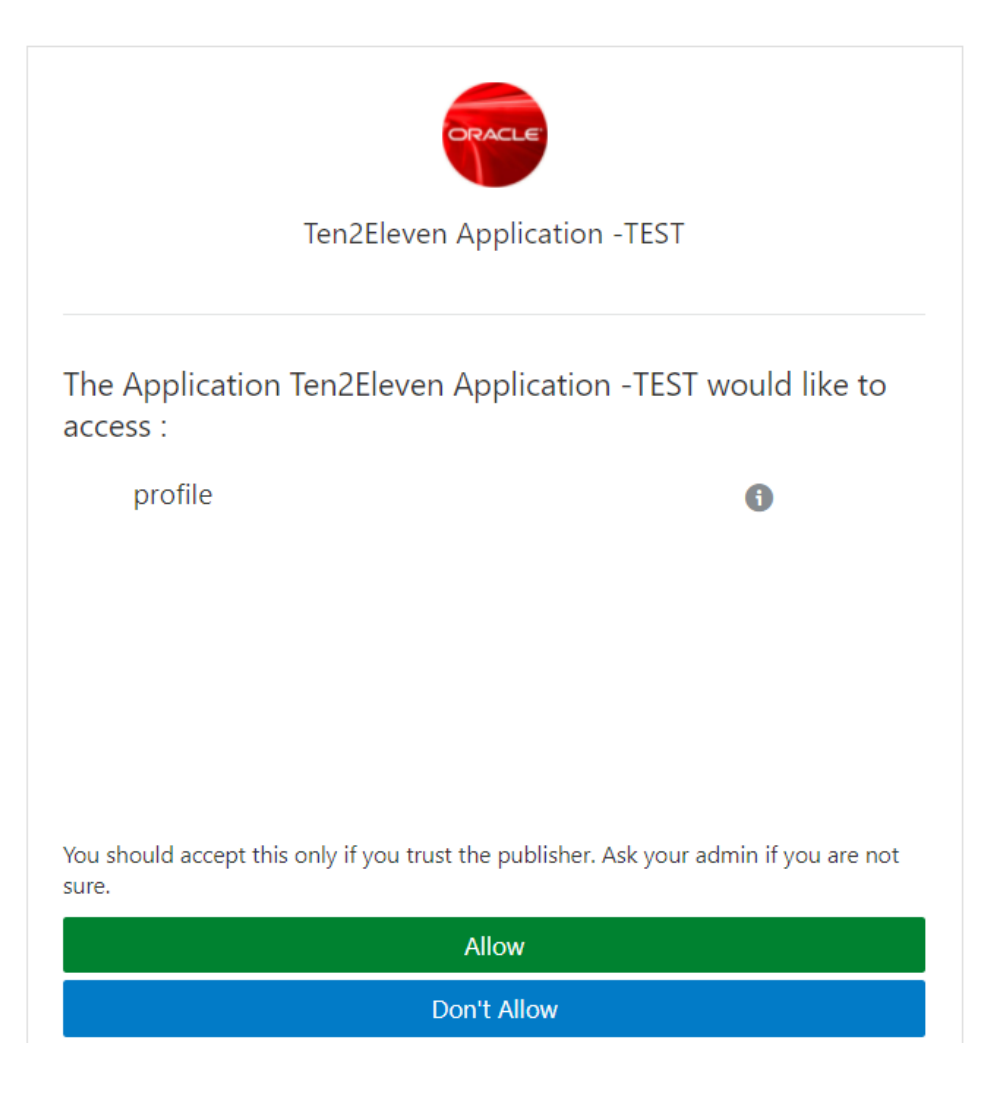

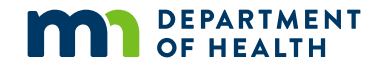

### Add Affiliates – Optional, 1

 Step 1 – From the Home page, click 'My Organization' from the Menu drop-down

| DEPARTMENT<br>OF HEALTH | Rx Transparency | Home | Menu <del>-</del> |  |
|-------------------------|-----------------|------|-------------------|--|
| Dashboard               |                 |      | My Organziation   |  |

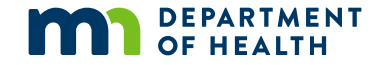

### Add Affiliates – Optional, 2

Step 2 – From the Organization Details page, click the 'Affiliates' tab, then click the 'Add' button.

| DEPARTMENT Rx Transparency        | Home Menu <del>-</del> |  |  |  |  |
|-----------------------------------|------------------------|--|--|--|--|
| Organization Details              |                        |  |  |  |  |
|                                   |                        |  |  |  |  |
| New Manufacturer                  |                        |  |  |  |  |
| ADDRESS                           |                        |  |  |  |  |
| 555 State Street                  |                        |  |  |  |  |
| Sacramento, CA 12345              |                        |  |  |  |  |
| USA                               |                        |  |  |  |  |
| PHONE                             |                        |  |  |  |  |
| (555)555-5555                     |                        |  |  |  |  |
| 🖉 Edit                            |                        |  |  |  |  |
| Affiliates Contacts Labeler Codes |                        |  |  |  |  |
| ① Add                             |                        |  |  |  |  |

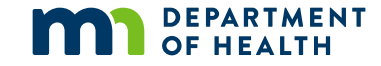

### Add Affiliates – Optional, 3

•

à

•

Cancel

Save

### Step 3 – Enter affiliate information, then click the 'Save' button.

Add Affiliate \* Required information Parent Organization \* Name \* Address \* Address 2 City \* State \* Postal Code \* . Country \* Phone \* MN License Number Tax Id

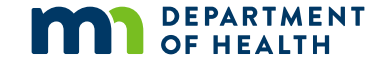

### Add Additional Contacts – Optional, 1

 Step 1 – From the Home page, click 'My Organization' from the Menu drop-down

| DEPARTMENT<br>OF HEALTH | Rx Transparency | Home | Menu <del>-</del> |  |
|-------------------------|-----------------|------|-------------------|--|
| Dashboard               |                 |      | My Organziation   |  |

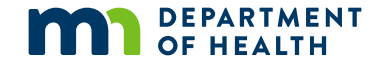

### Add Additional Contacts – Optional, 2

 Step 2 – From the Organization Details page, click the 'Contacts' tab, then click the 'Add' button.

| DEPARTMENT Rx Transparency                                                | Home Menu <del>-</del> |
|---------------------------------------------------------------------------|------------------------|
| Organization Details                                                      |                        |
| New Manufacturer                                                          |                        |
| ADDRESS                                                                   |                        |
| 555 State Street<br>Sacramento, CA 12345<br>USA<br>PHONE<br>(555)555-5555 |                        |
| Affiliates Contacts Labeler Codes                                         |                        |

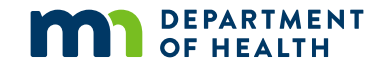

# Add Additional Contacts – Optional, 3

- Step 3 Enter contact information, then click the 'Save' button.
- Adding contacts will generate email to activate the user account. (Refer to slides 8-10)

#### Add Contact

| Primary Organization * |           |               |
|------------------------|-----------|---------------|
|                        |           | •             |
| Email Address *        |           |               |
|                        |           | Â             |
| Siven Name *           | Surname * |               |
|                        |           |               |
| lob Title *            |           |               |
|                        |           |               |
| Address *              |           |               |
| Address 2              |           |               |
| Address 2              |           |               |
| City *                 | State *   | Postal Code * |
|                        |           | •             |
| Country *              |           |               |
|                        |           | •             |
| Phone *                |           |               |
|                        |           |               |

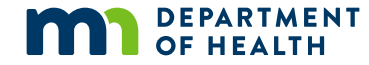

### Add Labeler Codes – Optional, 1

 Step 1 – From the Home page, click 'My Organization' from the Menu drop-down

| DEPARTMENT<br>OF HEALTH | Rx Transparency | Home | Menu <del>-</del> |  |
|-------------------------|-----------------|------|-------------------|--|
| Dashboard               |                 |      | My Organziation   |  |

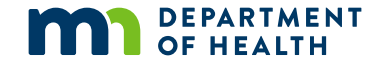

### Add Labeler Codes – Optional, 2

 Step 2 – From the Organization Details page, click the 'Labeler Codes' tab, then click the 'Add' button.

| DEPARTMENT<br>OF HEALTH | Rx Transparency   | Home Menu <del>-</del> |
|-------------------------|-------------------|------------------------|
| Organization            | Details           |                        |
|                         |                   |                        |
| New Manufacturer        |                   |                        |
| ADDRESS                 |                   |                        |
| 555 State Street        |                   |                        |
| Sacramento, CA 12345    | 5                 |                        |
| USA                     |                   |                        |
| PHONE                   |                   |                        |
| (555)555-5555           |                   |                        |
| Edit                    |                   |                        |
| Affiliates Conta        | cts Labeler Codes |                        |
| ⊕ Add                   |                   |                        |

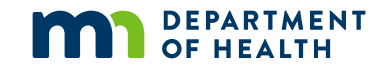

### Add Labeler Codes – Optional, 3

### • Step 3 – Enter labeler code information, then click the '**Save**' button.

Add Labeler Code

\* Required information

Organization \*

Code \*

Enter 5 digit code

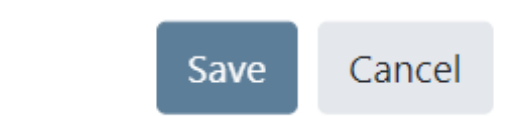

▼

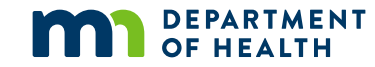

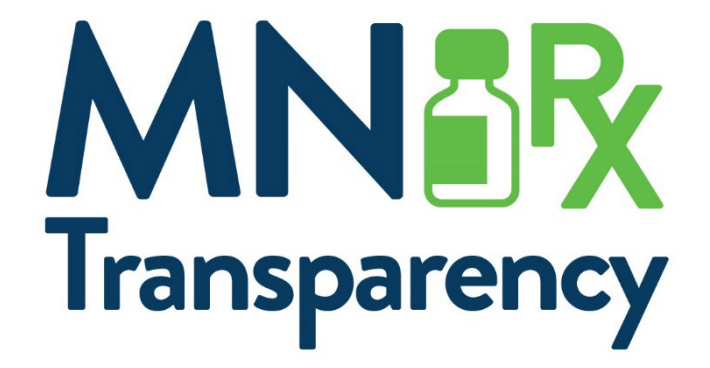

### **Questions and Comments**

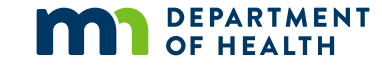

### To Ask Questions or Share Comments at Today's Meeting

- To share questions or comments **now verbally**, please:
  - Click **Participants** and then the **Raise Hand** button next to your name
  - After your name has been called, please confirm you are unmuted and share your name, affiliation, and your message
- To share questions or comments **now in writing**, please:
  - Open the chat window and compose your message
  - Select whether to send your message via the chat
- To share **written** questions or comments **later**, please:
  - Email <u>health.Rx@state.mn.us</u>

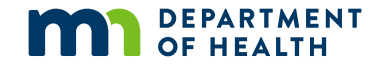

### **Reminder: Materials Are Available on MDH Website**

- To access the materials shared today, please visit the Prescription Drug Price Transparency page of MDH's website at: <u>Prescription Drug Price Transparency</u> (<u>https://www.health.state.mn.us/data/rxtransparency</u>)
- Materials available include:
  - Updated Form & Manner guidance
  - Updated FAQ for Reporting Entities
  - Today's presentation materials (forthcoming)

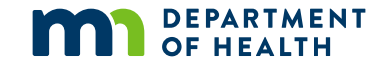

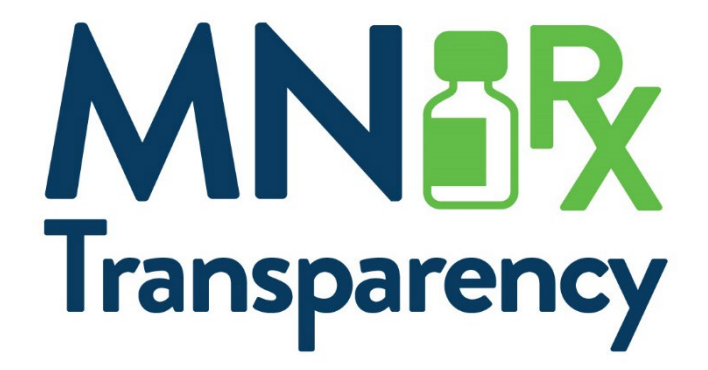

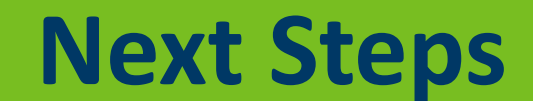

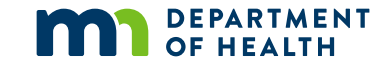

# Following today's meeting

- Participants at today's meeting may email questions and feedback on the registration system to <u>health.Rx@state.mn.us</u>
- Manufacturer registration will be available at: <u>RxPT Registration</u> (<u>https://rxpt.health.mn.gov</u>)
- MDH will communicate updates related to when functionality is live for the registration system, as well as data submission system
- Please subscribe for GovDelivery updates and monitor our website at: <u>Prescription Drug Price Transparency</u> (https://health.state.mn.us/data/rxtransparency)

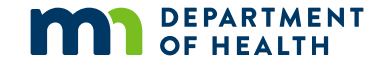

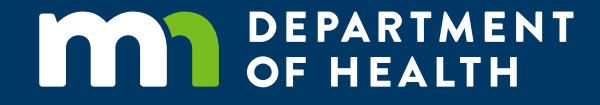

# Thank you.

Please find program updates and GovDelivery subscription online at:

Prescription Drug Price Transparency (https://health.state.mn.us/data/rxtransparency)

Questions or comments may be emailed to: <u>health.Rx@state.mn.us</u>

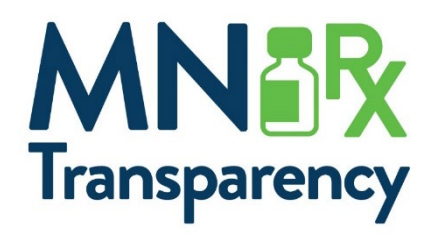